## راهنمای صدور آنلاین بیمه نامه ثالث خودرو شرکت بیمه البرز

ابتدا وارد سایت balborz.ir شوید.

| 🔶 یه ایرز   صور و تعید آنلان بیه نامه 💿                                                                                                    |                                                                                                    |
|----------------------------------------------------------------------------------------------------|----------------------------------------------------------------------------------------------------|
| ← → C                                                                                                    |                                                                                                    |
| 🔝 shine 🧟 shine 🦉 🦛 🤐 shine 💭 🕊 urbavualeyaraan 🖉 (16-20) ala ka salabhanneroul 🗖 salabhanneroul 🦉                                                                                                    |                                                                                                    |
| د ملمموم۲۰۰۱۵۰ د ۲۷۲۰۰۱۵۱۴۰ ک ک ک ک ک ک ک ک ک ک ک ک ک ک ک ک ک ک ک                                                                                                    | برین البرا<br>آینده دوشن سید البرز                                                                                                    |
|                                                                                                    |                                                                                                    |
|                                                                                                    |                                                                                                    |
|                                                                                                    |                                                                                                    |
|                                                                                                    | صــــدور ۱ دـــــ                                                                                                    |
|                                                                                                    | i a ali a avi                                                                                                    |
| 91-9-                                                                                                    |                                                                                                    |
|                                                                                                    | كلىككنىد                                                                                                    |
|                                                                                                    |                                                                                                    |
| https://ballborz.ir/issuance-and-renewal-of-insurance/                                                                                                    | لو به مشور دارید چند وا به                                                                                                    |
|                                                                                                    |                                                                                                    |
| ن بيمه» را انتخاب كنيد.                                                                                                    | از فهرست بالا گزینه «صدور و تمدید آنلای                                                                                                    |
|                                                                                                    |                                                                                                    |
|                                                                                                    |                                                                                                    |
| <ul> <li>× بيه البرز   صور و تعيد بيه نامه آنادين</li> </ul>                                                                                                    |                                                                                                    |
| ← → C  a balborz.ir/issuance-and-renewal-of-insurance/                                                                                                    |                                                                                                    |
| بستاری پیرنی 👔 👔 sanap.padide.com 👔 ورزد استیت 👦 mtps://irsnerkatssa 🕪 سیاب 👔 عنه ایری ایرز - چرا 😁 سیاب 👔 درود استیت 🚺 ورزد استیت 👔 anap.padide.com درود - چرا 💬 سیاب 👔 ورزد استیت 🚺 ورزین برگه ورزین با امندور 👔 ا | 💉 مغید اندین 🎓 cranet - wain 🎓 پیمه اندین ایرز - چنرا 🖤 وروز ا<br>🌰 🛞 🖴 بیمه البرز   مدور و تمدید آنلاین بیمه نا 🖌 سفارشی سازی 🅊 0 + تاره 🖉 |
| ۰۵۱۳۸۶۵۸۵۸۵ و ۱۵۱۱۰۰۶۷۹ مالم                                                                                                    | البرين بيمه البرز                                                                                                    |
| 🔍 تشن شرکت 🔍 تماس بگیرید 💙 💆 😢                                                                                                    | ايده روشن سيهر البرز                                                                                                    |
| خدمات شرکت · · · صدور و تعدید آللین بیمه وبلنگ q جستجو III - · · · · · · · · · · · · · · · · ·                                                                                                    | صفحه اصلى معرفى بيمه ها 🗸                                                                                                    |
|                                                                                                    |                                                                                                    |
|                                                                                                    |                                                                                                    |
|                                                                                                    |                                                                                                    |
|                                                                                                    | 1                                                                                                    |
|                                                                                                    |                                                                                                    |
|                                                                                                    |                                                                                                    |
| نامه صدور آنلاین بیمه شخص ثالث خودرو راهنمای صدور آنلاین بیمه شخص ثالث خودرو<br>                                                                                                    | مشاوره و استعلام قیمت انلاین بیمه                                                                                                    |
| سبور البرز برصہ البرا                                                                                                    | @۴۰۰،طراحی توسط شرکت آینده روشن                                                                                                    |
|                                                                                                    | ير به شان درية چنابنا                                                                                                    |
| nttps://tmrdparty-ealdorzins.if/Larvz/inirdvarty/156535va-c582-4/15-910U-a85ad438e2e5                                                                                                    | Y                                                                                                    |
|                                                                                                    |                                                                                                    |

 برای استعلام قیمت گزینه «مشاوره و استعلام قیمت بیمه نامه» را انتخاب کنید. (در صورتیکه بخواهید بیمه نامه را بصورت سه ماهه و شش ماهه صادر کنید از این قسمت اقدام کنید.)

🖛 برای وارد شدن به بخش صدور گزینه سمت چپ یعنی «صدور آنلاین بیمه شخص ثالث خودرو» را انتخاب کنید.

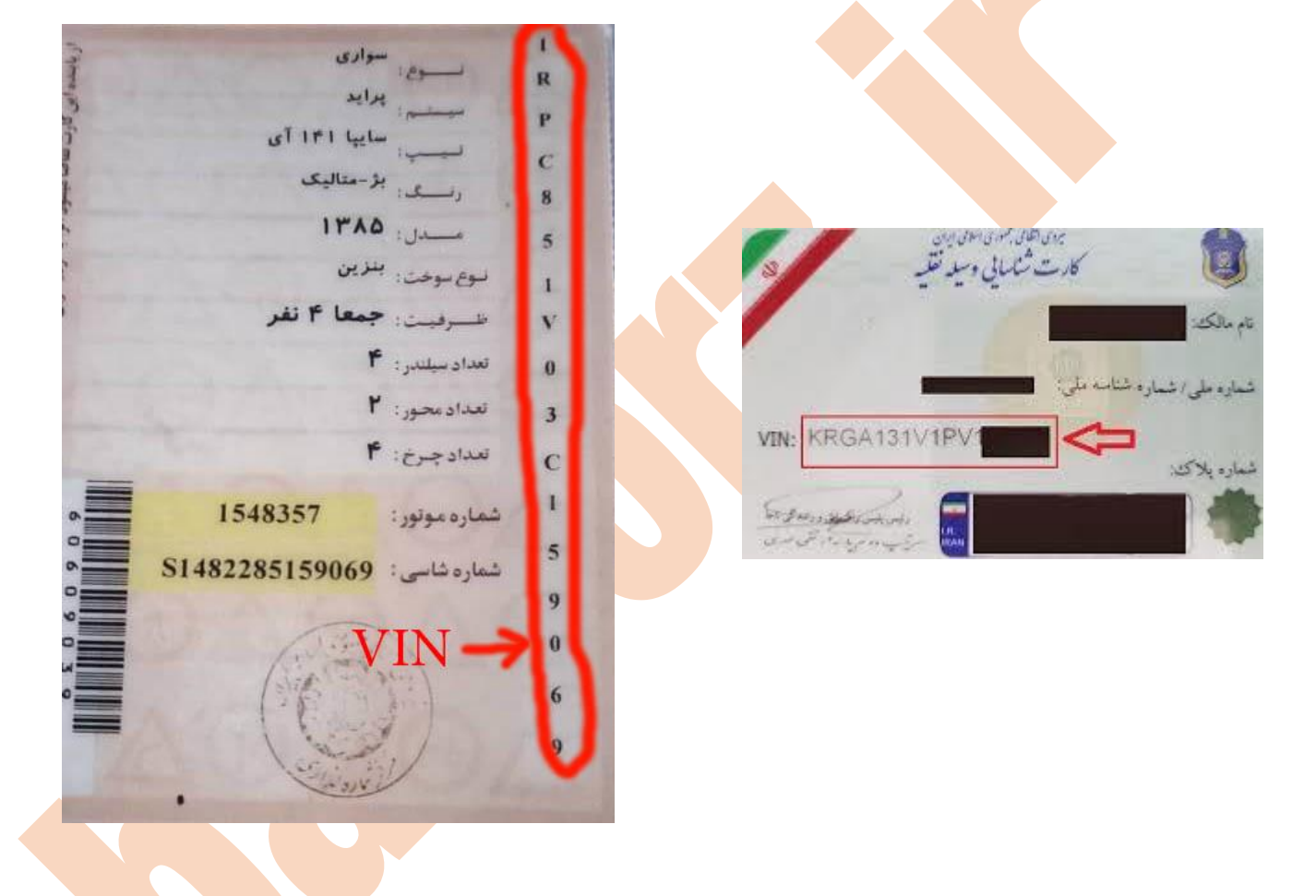

در پنجره ظاهرشده شماره VIN خودرو را از روی کارت خودرو وارد کنید. (مطابق شکل زیر)

ســپس روی اســتعلام VIN کلیک کنید تا فیلدهای مربوط به اطلاعات خودرو تکمیل شـود. سـپس روی گزینه «بعد» کلیک کنید.

|                    | + البرز خنمات غ       | )             |                                     |                                                                         |                                                                                    | $\sim$                                                                                              |
|--------------------|-----------------------|---------------|-------------------------------------|-------------------------------------------------------------------------|------------------------------------------------------------------------------------|----------------------------------------------------------------------------------------------------|
| C 🔒 thi            | rdparty.ealborzins.ir | /CarV2/ThirdP | arty/f5b5330a-c382                  | 2-4715-91b0-a83ad438e2e5                                                |                                                                                    | 🖻 🖈 💿 🌲 🔲 🙆 Pause                                                                                   |
| ورود - جنرا 🐵 سنها | سلهاب 💽 شبا 🚟 و       | ets htt ورود  | ps://irsherkat.ssa 🤅                | sanap.pad 🙀 بيعه أنلاين البرز - جنرا 🖲                                  | ورود   بانکداری اینترنتی 对 dide.com                                                | مليد أنلاين 🗲 د cPanel - Main پيمه أنلاين البرز - يخرا 🐵                                            |
| تماس با ما         | سايت بيمه البرز       | ~ .           | ورود/عضويت                          | صفحه اصلی                                                               |                                                                                    | Intines                                                                                             |
| ۲ آپلود فایل       | ۶) بیمه نامه جدید     | مە نامە قېل   | رائنده ۵ یا                         | الک ۲ بیمه گذار ۴                                                       | 1 وسيله تقليه ۲ اطلاعات ما                                                         | صفحه اصلی >> صدور آنلاین بیمه نامه شخص ثالث<br>ذوانندگی دیمه آینده بوشن سیم.                        |
|                    |                       |               |                                     |                                                                         |                                                                                    | مانيند بي بينه بينه المنهار                                                                         |
|                    |                       |               |                                     |                                                                         |                                                                                    | البرز                                                                                               |
|                    |                       |               |                                     |                                                                         | VIN                                                                                | البرز                                                                                               |
|                    |                       |               | استعلام VIN                         |                                                                         | VIN<br>IRPCA«ΙVΙ»Υ۶Α۶ΙΥF                                                           | للبرز<br>البرز<br>کد نماینده<br>۶۹۱۴                                                                |
|                    |                       |               | استعلام VIN                         |                                                                         | VIN<br>IRPCA0IVI0Y9A9IYF                                                           | للبرز<br>لا نماینده<br>۶۹۱۴<br>شناسه مل                                                             |
|                    |                       |               | استعلام VIN                         | شماره شاسی                                                              | VIN<br>IRPCA+IVI+Y۶A۶IYF<br>شماره موتور                                            | للبرز<br>کدنماینده<br>۶۹۱۴<br>شناسه ملی                                                             |
|                    |                       |               | استعلام VIN                         | شماره شاسی<br>SIFIYYAs۶ASIVF                                            | VIN<br>IRPCA+IVI+¥۶А۶IYF<br>شماره موتور<br>++۲۰۶۶۴۳                                | البرز<br>کدنماینده<br>۶۹۱۴<br>مناسه علی<br>تلفن<br>۵۸۵۸۵۸۲۹۵۵                                       |
|                    |                       |               | استعلام VIN                         | شماره شاسی<br>SIFIYYA«۶۸۶IVF                                            | VIN<br>۱۳۹۵۵۸۰۱۷۱۵۲۶۸۶۱۷۴<br>شماره موتور<br>۱۳۷۰۶۶۹۳                               | البرز<br>کدنماینده<br>۶۹۱۴<br>۵۰مهمای<br>۵۸هم۸۹۲۸۶۵۸۱۵۵                                             |
|                    | نوع موخت              |               | استعلام VIN<br>مورد استفاده         | شماره شاسی<br>SIFIYYA«۶۸۶۱۷F<br>نوع وسیله نقلیه                         | VIN<br>IRPCA+IVI+YFAFIYF<br>شماره موتور<br>++Y+6F91۳<br>گروه وسیله نقلیه           | البرز<br>کد نماینده<br>۶۹۱۴<br>۵۱۳۸۶۵۸۵۸۵<br>نفانه علی<br>۵۵۱۳۸۶۵۸۵۸<br>۵۵۱۳۴۲۸۶۰۲۴                 |
| ×                  | نوع سوخت<br>بنزینی    | Ť             | استعلام VIN<br>مورد استفاده<br>شخصی | شماره شاسی<br>SIFIYYA«۶۸۶۱۷F<br>نوع وسیله نقلیه<br>پراید صبا جی تی ایکس | ۷۱۸<br>۱RPCA+۱۷۱+۲۶۸۶۱۷۴<br>شماره موتور<br>۰۰۲٬۰۶۹۳<br>گروه وسیله نقلیه<br>سواری پ | البرز<br>کد تماییده<br>۶۹۱۴<br>شاسه ملی<br>۱۳۵۲/۲۸۶۵۸۵۸۵<br>۵۱۳۴۲۸۶۰۲۱۵۰<br>۱یمیل<br>۱۰۵۱۳۴۲۸۶۰۲۱۵۰ |

در پنجره بعدی کدملی و تاریخ تولد مالک خودرو را وارد کرده و روی استعلام کلیک کنید.

|              |                  |                 |          |              |                |                 | سفحه اصلی »» صدور آنلاین بیمه نامه شخص ثالث                                  |
|--------------|------------------|-----------------|----------|--------------|----------------|-----------------|------------------------------------------------------------------------------|
| ۷ آپلود فایل | 8 بيمه نامه جديد | ۵ بیمه نامه قبل | ۴ راننده | ۳) بیمه گذار | ۲ اطلاعات مالک | 🗸 وسیله نقلیه   | نمايندگي بيمه آينده روشن سپهر<br>البرز                                       |
|              |                  |                 |          | ځ تولد       | تاري           | کد ملی          |                                                                              |
|              |                  | استعلام         |          |              |                | -               | کد نماینده<br>۶۹۱۴                                                           |
|              |                  |                 | نام بدر  | خانوادگی     | نام            | نام             | شناسه ملی                                                                    |
|              |                  | 1.44            |          |              | 110            | على اكبر        | -<br>Ilán                                                                    |
|              |                  |                 |          |              |                | ,               | 001777507070                                                                 |
|              |                  |                 |          |              | ھش             | شماره موبایل    | فكس                                                                          |
|              |                  |                 | ~        | نتخاب کنید   |                |                 | 001861746076                                                                 |
|              |                  |                 |          |              |                |                 | ایمیل<br>-                                                                   |
|              |                  |                 |          |              |                | آدرس            | 2 tent 35                                                                    |
|              |                  |                 |          |              |                |                 | ٩٣۵۶١۴٧٨۵٧                                                                   |
| 8            |                  |                 |          |              |                |                 | آدرس                                                                         |
|              |                  |                 |          |              |                |                 | استان خراسان رضوي- شهرستان بينالود-<br>بخش شاندين- شعر شاندين- محله دانشسرا- |
|              |                  |                 |          |              |                | 🗌 راننده هستم   | کوچه ولیعصر۹- خیابان ولیعصر- پلاک ۳۷۲                                        |
|              |                  |                 |          |              |                |                 |                                                                              |
|              |                  |                 |          |              |                | 💴 بيمەگذار ھستم |                                                                              |
|              |                  |                 |          |              |                |                 |                                                                              |

**نکته مهم:** شماره موبایل واردشده ترجیحاً به نام بیمه گذار باشد. در واردکردن شماره موبایل دقت ک<mark>افی را</mark> داشته باشید چون فایل نهایی بیمه نامه به همین شماره پیامک می شود.

بعد از واردکردن شماره موبایل و شهر و آدرس چنانچه مالک خودرو راننده خودرو هم هست، گزینه راننده هستم را تیک بزنید سپس اطلاعات <u>گواهینامه</u> را وارد کرده روی گزینه بعد کلیک کنید.

|   | نام پدر    |   | نام خانوادگی            | نام             |
|---|------------|---|-------------------------|-----------------|
|   |            |   | <del>فانطقه دان</del> ی | على اكبر        |
|   |            |   | شهر                     | شماره موبایل    |
|   |            | ~ | اهر                     |                 |
|   |            |   |                         | آدرس            |
| 8 |            |   |                         | DFGDFSDFASDFA   |
|   |            |   |                         | 🗹 راننده هستم   |
|   | تاريخ صدور |   | نوع گواهینامه           | شماره گواهیتامه |
|   |            | ~ | انتخاب کنید             |                 |
|   |            |   |                         | یمهگذار هستم    |
|   |            |   |                         |                 |

اگر در صفحه قبل **گزینه «راننده هستم» را <mark>تیک نزنید</mark> در صفحه بعدی مشخصات کامل راننده یا راننده های خودرو** را باید وارد کنید.

همانند صفحه قبل کدملی و تاریخ تولد راننده را <mark>وارد کرده روی استعلام کل</mark>یک کنید.

|                                                                                             | ليست رانندهها   |                   |              |             |   |
|---------------------------------------------------------------------------------------------|-----------------|-------------------|--------------|-------------|---|
|                                                                                             |                 |                   |              |             |   |
|                                                                                             | 1               | ام و نام خانوادگی | کد ملی       |             |   |
| •61100                                                                                      | کد ملی          | تاريخ تولد        |              |             |   |
| ٥۵١١                                                                                        |                 |                   | استعلام      |             |   |
|                                                                                             | نام             | نام خانوادگی      | شماره موبایل | شهر         |   |
|                                                                                             |                 |                   |              | انتخاب کنید | ~ |
| ٩٣٥                                                                                         | آدرس            |                   |              |             |   |
| سان رضوي- شهرستان بینالود-<br>یز- شهر شاندیز- محله دانشسرا-<br>ىر۹- خیابان ولیعصر- پلاک ۳۷۲ |                 |                   |              |             | * |
|                                                                                             | شماره گواهینامه | نوع گواهینامه     | تاريخ صدور   |             |   |
|                                                                                             |                 | انتخاب کنید       | ~            |             |   |

سپس مشخصات گواهینامه را وارد کرده روی ثبت کلیک کنید.

در ادامه روی «بعد» کلیک کنید.

در صفحه بعدی از لیست شرکت های بیمه، شرکت بیمه سال قبل خود را انتخاب کنید.

| هرا ای | ورود   سنهاب 💽 شبا 🛲 ورود - چ | ورا 😁 🚓 https://irsherkat.ssa  | sar 🙀 بيمه أنلاين البرز - ج | ap.padide.com  | ورود   بانگذاری اینترنتی       | غيد أنلاين 🗲 د cPanel - Main يبعه أنلاين البرز - جترا 🥯  |
|--------|-------------------------------|--------------------------------|-----------------------------|----------------|--------------------------------|----------------------------------------------------------|
|        |                               |                                |                             |                | لث                             | صفحه اصلی 📎 <b>صدور آنلاین بیمه نامه شخص ثا</b>          |
|        | ۶ بیمه نامه جدید ۷ آپلود فایل | 🗸 راننده 🔹 ییمه نامه قبل       | 🗸 بيمه كذار                 | 🗸 اطلاعات مالک | 🗸 وسیله نقلیه                  | نمايندگي بيمه آينده روشن سپهر<br>البرز                   |
|        |                               |                                |                             |                | شرکت بیمه سال قبل<br>بیمه البن | کد نمایندہ                                               |
|        |                               |                                |                             |                | بيمه البرر                     | 5916                                                     |
|        | تاريخ بارار، برمه نامه قرا    | القطائمين ومشاعيات             | المديمة ذامه                | a.û            |                                | شناسه ملی<br>-                                           |
|        | 1F+1/+F/14                    | 1500/08/19                     | 1/891F/10FF                 | Â              | ندارد                          | تلفن                                                     |
|        |                               |                                |                             |                | al day                         | 62m2                                                     |
|        | سنوات تخفيف حوادث رائنده بيمه | سنوات تخفيف ثالث بيمه نامه قبل | مد تخفیف حوادث راننده       | دره<br>دره     | بيعه ايران                     | OULT OULT                                                |
|        | نامه قب <mark>ل</mark>        | ، انتخاب کنید پ                |                             |                | بيمه البرز                     | ايميل                                                    |
|        | انتخاب کنید 🗸                 |                                |                             |                | بيمه آسيا                      | -<br>کد بستہ                                             |
|        |                               |                                |                             |                | بيمه دانا                      | 9805157707                                               |
|        |                               |                                |                             |                | كارآفرين                       | آدرس                                                     |
|        |                               |                                |                             |                |                                | بیندن خرسی رغوی شهرسی بیدود<br>بخش شاندیز- محله دانشسرا- |

اطلاعات بیمه سال قبل بصورت خ<mark>ودکار</mark> بار <mark>گزاری</mark> می ش<mark>ود. س</mark>پس روی «بعد» کلیک کنید.

در صفحه بعدی اطلاعات بیمه سال جد<mark>ید بارگز</mark>اری م<mark>ی شود.</mark>

| نيا 🚥 ورود-چرا 🗠 سهايند 👩 | ورود   سَعَاب 🧐 | ata nttps://irsnerkat.ssa الم   | sana 🞇 بيمه اندين انبرز - چنرا (  | ورود   بانکداری اینترنتی 💿 (p.padide.com | cranei - Main 🤷 پيمه اندين انبرز - چترا 🥗                                    |
|---------------------------|-----------------|---------------------------------|-----------------------------------|------------------------------------------|------------------------------------------------------------------------------|
|                           |                 |                                 |                                   |                                          |                                                                              |
|                           |                 |                                 |                                   |                                          | الأعداد بالألاب بالألاب                                                      |
|                           |                 |                                 |                                   |                                          | ه اعدی >> معدور الدین بیمه نامه شخص ناه                                      |
| ۷ آپلود فایل              |                 | راننده 🗸 بيمه نامه قبل          |                                   | 🗸 وسیله نقلیه 🗸 اطلاعات مالک             | مایندگی بیمه آینده روشن سیهر                                                 |
|                           |                 |                                 |                                   |                                          | ليرز                                                                         |
|                           |                 | تاریخ پایان بیمه نامه جدید      | دت اعتبار بيمه نامه               | تاريخ شروع بيمه نامه جديد م              |                                                                              |
|                           | مدت ۳۶۵ روز     | 1F0Y/0F/Y9                      | يكساله                            | 1801/08/89                               | کد نماینده<br>۶۹۱۴                                                           |
|                           |                 |                                 |                                   |                                          | شناسه ملی                                                                    |
|                           |                 | پوشش حوادث راننده (میلیون ریال) | وشش جانی (میلیون ریال)            | پوشش مالی (میلیون ریال) پو               |                                                                              |
|                           |                 | F٨٠٥                            | 5500                              | انتخاب گنید 🔨                            | تلمن<br>۵۸۵۸۵۸۵۳۱۵۰                                                          |
|                           |                 | چهار هزار هشتصد میلیون ریال     | ىش ھزار چھارصد مىليون ريال        | ۵                                        | فكس                                                                          |
|                           |                 |                                 | رصد حوادث راننده بيمه نامه جديد   | ۵ <u>م</u>                               | •OITFTAF•FF                                                                  |
|                           |                 |                                 | 0                                 | Yoo                                      | -                                                                            |
|                           |                 |                                 |                                   | <b>Y</b> 10                              | کد پستی<br>۹۳۵۶۱۴۷۸۵۷                                                        |
|                           |                 |                                 | ىنوات حوادث راننده بيمه نامه جديد | ۳. ۲۲۰                                   | آدرس                                                                         |
|                           |                 |                                 | 0                                 | ۲۳۰                                      | استان خراسان رضوی- شهرستان بینالود-<br>بخش شاندیز- شهر شآندیز- محله دانشسرا- |
|                           |                 |                                 |                                   |                                          |                                                                              |

از منوی پوشش مالی مبلغ 200 میلیون ریال را بعنوان حداقل انتخاب کنید. (در صورتیکه فرد بخواهد از پوشش مالی بالاتری برخوردار شود می توانید مبالغ بالاتری انتخاب کنید که مستلزم پرداخت حق بیمه بیشتری در ابتدای سال بیمه ای می باشد)

سپس روی بعد کلیک کنید.

در مرحله بعدی در پنجره ظاهر شده الزامی است که این مدارک ارسال شوند:

\* اسكن گواهينامه

\* اسکن پشت و روی کارت خودرو

» اسکن بیمه نامه سا<mark>ل قبل</mark>

توجه کنید که فایلهای ارسالی باید بصورت عکس و حداکثر حجم فایلهای ارسالی نباید بیشتر از 1 مگابایت باشد.

|                                                                                                    | Q 🖻 🌣 🕘 🛸 🖬 🔮 Paused                                          |
|----------------------------------------------------------------------------------------------------|---------------------------------------------------------------|
| :   بانکاری ایتر تن 🔏 نورد - بنیاب 🕢 نیه انلاین ایرز - جنرا 🛞 سنها کلاین ایرز - جنرا 🛞 سنها ۲۰      | مليد أنلاين 🗲 cPanel - Main 🗲 بيمه أنلاين البرز - يخرا 🛞 وروه |
| صفحه اصلی ورود/عضویت سایت بیمه البرز تماس با ما                                                     |                                                               |
| ی وسته تاقیه ای اطلاعات مالک ای سیه گذار این راکند این سیه تامه قرار این سیه تامه مدینا از آمود هزی | مفحه اصلی ») <b>صدور آنلاین بیمه نامه شخص ثالث</b>            |
|                                                                                                    | نمايندكي بيمه اينده روشن سپهر<br>الب:                         |
|                                                                                                    | .شرر                                                          |
| تصوير تواهينامه الصوير روى تارت وسيله نفليه الصوير پشت تارت وسيله نفليه الصوير بيمه نامه قبل        | کد نماینده                                                    |
| تصویر را انتخاب کنید تصویر را انتخاب کنید تصویر را انتخاب کنید تصویر را انتخاب کنید                 | F91F                                                          |
|                                                                                                    | شناسه ملی                                                     |
|                                                                                                    | Bio                                                           |
|                                                                                                    | 001WAF0A0A0                                                   |
| قبل صدور                                                                                            | فکس                                                           |
|                                                                                                    | 0018674607F                                                   |
|                                                                                                    | ايميل<br>-                                                    |
|                                                                                                    |                                                               |
|                                                                                                    | کد پستی                                                       |

بعد از ارسال مدارک بر روی دکمه صدور کلیک کنید.

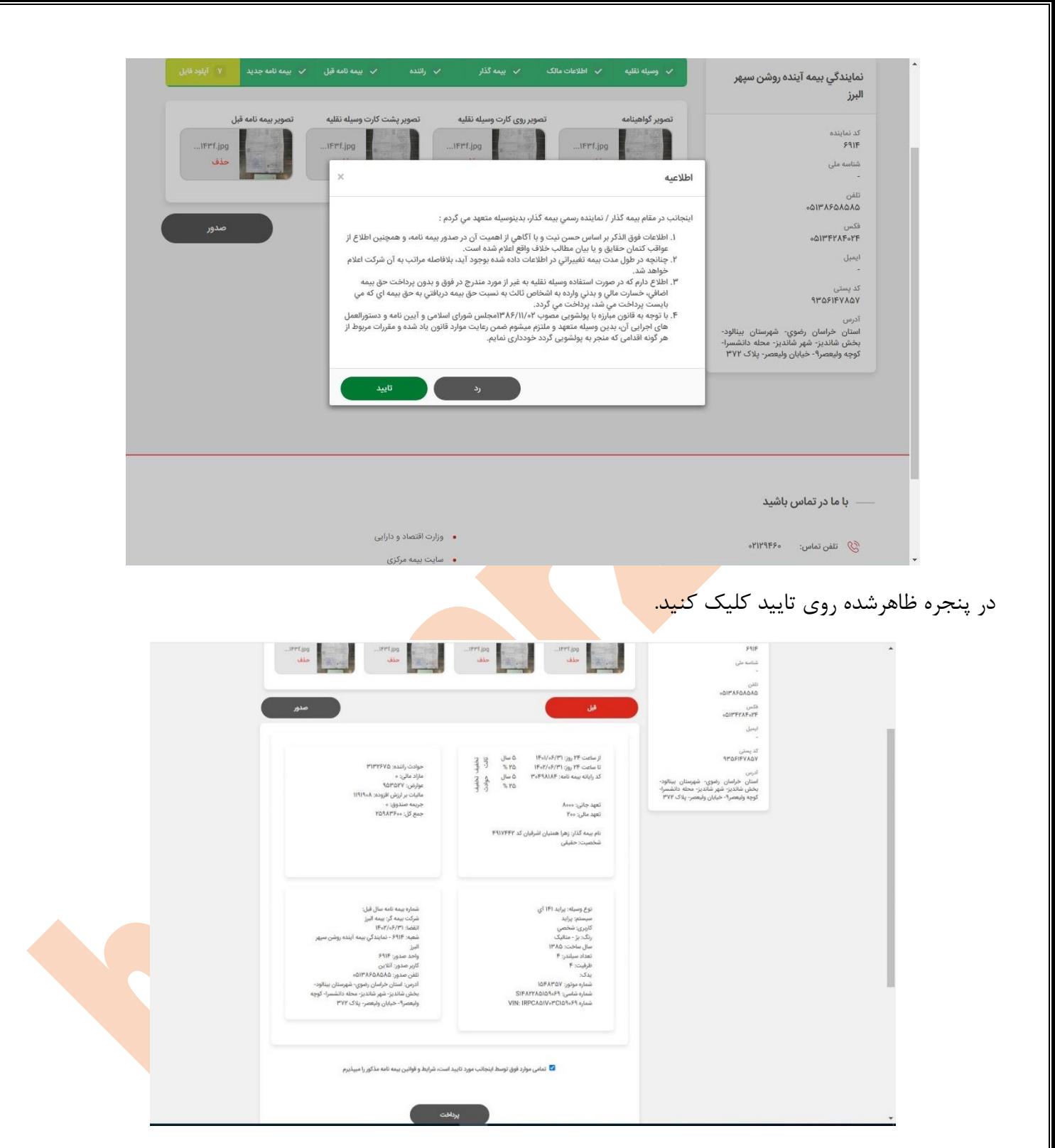

در مرحله بعد تمامی اطلاعات بیمه نامه جدید نمایش داده می شود. تیک تایید را زده روی پرداخت کلیک کنید تا وارد درگاه پرداخت اینترنتی شوید.

| مفید آنلاین 🗲 ورود - کارگزاری مقید 🧲                                                                                                    | ود به پنل مدیریت 🕥 سامانه آموزش فراگیران 🤱 بیمه البرز   صدور و 🥥 ing                                                                                | Persian English : X                                                                                                    | 35 |
|----------------------------------------------------------------------------------------------------|----------------------------------------------------------------------------------------------------|----------------------------------------------------------------------------------------------------|----|
| میردادت.<br>Deh pordoikht mäßlich                                                                                                    | پرداخت اینترنتی به پرداخت ملت<br>www.Beheatdabit.com                                                                                                | Google Translate                                                                                                    |    |
| اطلاعات يذيرنده                                                                                                    | زمان باقی مانده : <b>09:54</b>                                                                                                    | اطلاعات كارت                                                                                                    |    |
|                                                                                                    | ه سال                                                                                                    | شماره کارت<br>شداره کارت 10 رفیم دیچ شد وی کارت را وارد نمایید<br>شماره شناسایی دوم (CVV2)<br>شداره شناسایی دوم (CVV2)<br>تاریخ به رفیم دیچ شد روی کارت را وارد نمایید<br>تاریخ انتخاب کارت<br>این معامی افتاد را دار                                      |    |
| نام پذیرنده : ــ هرکت بیمه البرز<br>شماره زیبرنده : 838061<br>شماره ترمینال: 212<br>شماره ترمینال: 1310022<br>شماره ترمینال: http://www.ealborzins.ir<br>میلغ قابل پرداخت : 25,983,600 ریال | C (\$3866)<br>الا درباند مربوبا<br>الا المرادي<br>برداخت<br>المراد                                                                                  | کد آماییتی<br>معادکه سنی داشن تعدیرا وارد معامید<br>رمز اینتریتی کارت<br>برمز اینتریتی کارت<br>ایمیل<br>اعدا ایس سد وارد کب (میداری)                                                                                                    |    |
|                                                                                                    | ارت استفاده میشود.<br>> خود: نسبت به فعالسازی رمز یویا اقدام نمایید.<br>بانک صادرگنده کارت، به یکی از روشهای زیر دریافت کنید.<br>- و با موبایل بانک | راهنمای استفاده از رمز یویا<br>و رمز یویا، مرز یکبار مصرفی است که به جای رمز دوم ک<br>هرچله اول- براسامی دستورانعمل بانک مادرکننده کار<br><b>مرچله دوم-</b> رمز یویا را بر اسامی روش اعلامی از طرف<br>۲ - دریافت از طرفی برنامه کاربردی بانکه اینترنت بانک |    |

بعد از واردکردن مقادیر کارت بانکی و رمز دوم پویا و کلیک روی دکمه پرداخت مراحل صدور به اتمام می رسد و در این مرحله به شماره موبایلی که در طول مراحل توسط کاربر اعلام شده پیامکی جهت احراز هویت ارسال می شود و بعد از وارد کردن پیامک لینک صدور بیمه نامه به همراه بیمه گذار پیامک می شود و با کلیک روی آن می توانید فایل بیمه نامه را به صورت مستقیم دانلود کنید.